# LOCALIZATION MANUAL

# Service Tool (UTY-ASGXZ1) Web Monitoring Tool (UTY-AMGXZ1) for VRF System

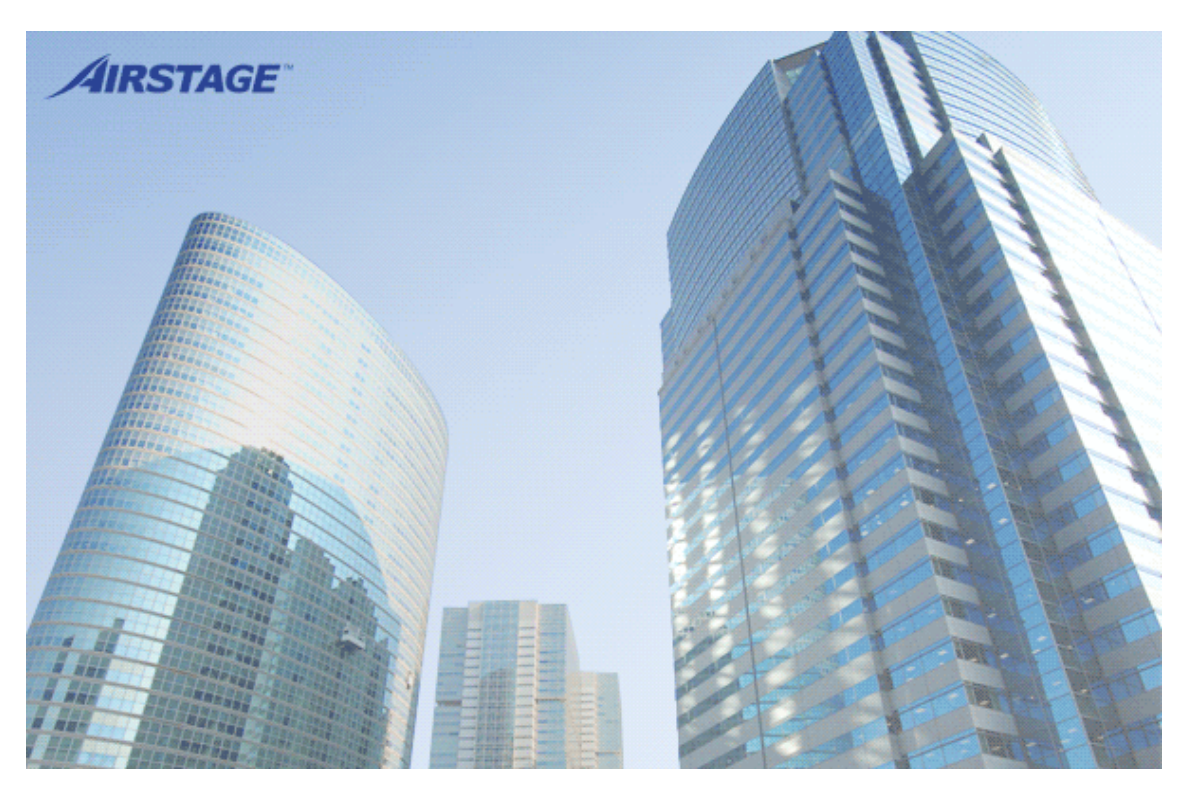

PART NO. 9320620011-02

FUJITSU GENERAL LIMITED

# Contents

| Introduction 1 |                                                         |  |  |
|----------------|---------------------------------------------------------|--|--|
| 1. Lo          | calization of Main Screen3                              |  |  |
| 1-1            | Preparation3                                            |  |  |
| 1-2            | Translation 4                                           |  |  |
| 1-3            | Converting the Resource File6                           |  |  |
| 1-4            | Copying the Localization File to the Service Tool / Web |  |  |
|                | Monitoring Tool ······10                                |  |  |
| 1-5            | How to Confirm the Operation                            |  |  |
| 2. Tr          | oubleshooting ······12                                  |  |  |
| Notic          | :e15                                                    |  |  |

# Introduction

- Standard language supported by Service Tool / Web Monitoring Tool for VRF System is English. Although the Service Tool / Web Monitoring Tool comes with the support for English language only, the software incorporates a multilingual support feature. (However, since there are places where multilingual is not applied, care is necessary. Refer to the below "Note" for more information.)
- The Localization feature is available for Service Tool / Web Monitoring Tool for VRF System (Ver.2.0 or later).
- In this manual, procedures are explained to add support for a local language specifically for Service Tool / Web Monitoring Tool for VRF System (Ver.2.0 or later).
- In order to support for a local language, it is necessary to use Microsoft<sup>®</sup> Excel (2000 or later version).
- For basic instructions on using Microsoft<sup>®</sup> Windows and Microsoft<sup>®</sup> Excel, refer to the corresponding manuals.

| i | <ul> <li>The places (screeter in the second second</li></ul> | eens, etc.) where this localization is not applied are<br>Setting Manual (pdf file)<br>ting (pdf / html files)<br>Mark List (html file)                                                                   | as tollows: |
|---|----------------------------------------------------------------------------------------------------|----------------------------------------------------------------------------------------------------|-------------|
|   | M VRF Sensor Mark List                                                                                                    | - 0                                                                                                    | ×           |
|   | VRF Sensor Mark I<br>Index<br>1. V-III/VR-II Series Outdo<br>2. V-II/J-IIJ/J-IIS/J-III Series<br>3. V-II Series Indoor Unit<br>4. V Series Outdoor Unit<br>5. Series Outdoor Unit<br>7. S Series Indoor Unit                                                                                                    | List  <br>loor Unit<br>rries Outdoor Unit                                                                                                    |             |
|   | V-III/VR-II Series Outdo                                                                                                    | oor Unit                                                                                                    |             |
|   | V-III/VR-II Series Outdo                                                                                                    | oor Unit<br>Name                                                                                                    |             |
|   | V-III/VR-II Series Outdo                                                                                                    | Compressor 1 (Inverter type)                                                                                                    |             |
|   | V-III/VR-II Series Outdo                                                                                                    | Compressor 1 (Inverter type) Drive frequency                                                                                                    |             |
|   | V-III/VR-II Series Outdo                                                                                                    | Compressor 1 (Inverter type)<br>Compressor 1 (Inverter type)<br>Drive frequency<br>IGOT temperature                                                                                                    |             |
|   | V-III/VR-II Series Outdo                                                                                                    | Compressor 1 (Inverter type) Drive frequency IGHT temperature Dc voltage                                                                                                    |             |
|   | V-III/VR-II Series Outdo<br>M500<br>CMP1<br>Drive Frag. (rps)<br>Inverter Temp.<br>DC Vitizge (V)<br>CT Current (A)                                                                                                    | oor Unit  tome Compressor 1 (Inverter type)  Drive frequency IGET temperature Dc voltage CT current                                                                                                    |             |
|   | V-III/VR-II Series Outdo                                                                                                    | Der Unit Drvs frequency Drvs frequency DC voltage DC voltage Cf current Heat exchanger 1                                                                                                    |             |
|   | V-III/VR-II Series Outdo                                                                                                    | Compressor 1 (Inverter type) Compressor 1 (Inverter type) Drive frequency IGBT temperature Dc voltage CT current Heat exchanger 1 Heat exchanger 2                                                        |             |
|   | V-III/VR-II Series Outdo                                                                                                    | bor Unit  Compressor 1 (Inverter type)  Drive frequency  IGET temperature  DC voltage  CT current  Heat exchanger 1  Heat exchanger 2  Fan frequency 1                                                    |             |
|   | V-III/VR-II Series Outdo                                                                                                    | Compressor 1 (Inverter type)<br>Drive frequency<br>IGHT temperature<br>DC voltage<br>CT current<br>Heat exchanger 1<br>Heat exchanger 2<br>Fan frequency 1<br>Accumulator                                 |             |
|   | V-III/VR-II Series Outdo                                                                                                    | Compressor 1 (Inverter type) Compressor 1 (Inverter type) Drive frequency IddT temperature Dc Voltage CT current Heat exchanger 1 Heat exchanger 2 Fan frequency 1 Accumdator Accumdator heater (reserve) |             |

- Commissioning Report / System List Template file (Excel file)
- Button or circuit diagram using image

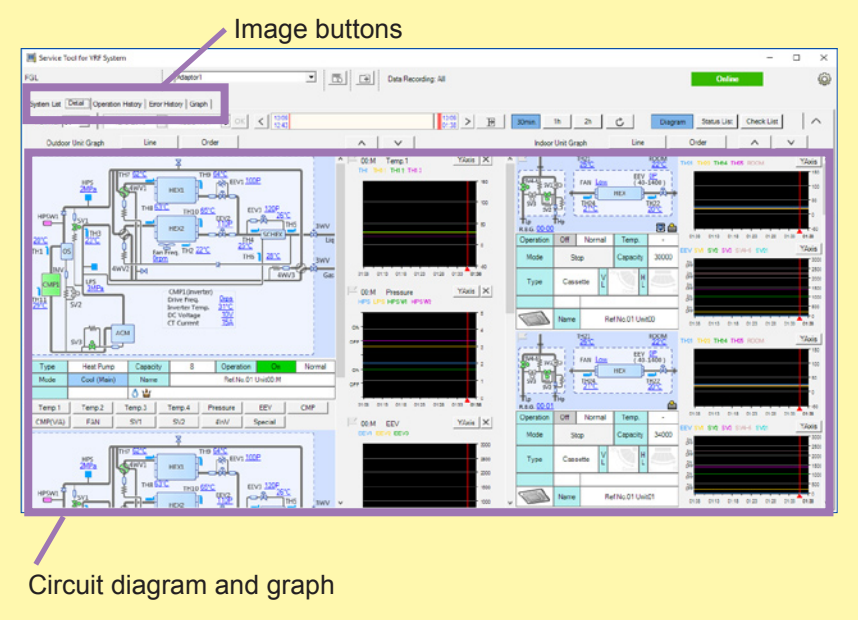

# **1. Localization of Main Screen**

Following describes the steps to translate messages displayed in Service Tool / Web Monitoring Tool for VRF System (Ver.2.0 or later).

### **1-1 Preparation**

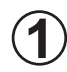

The following files are installed together with installation of the Service Tool / Web Monitoring Tool. When executing a file, select the file from the Windows start menu. (The menu is not displayed at English and Japanese Windows.)

Resource(Service-Web Monitoring Tool).xls…File used when translating the words

on the screen to a local language.

- ResourceConverterTool.exe...Tool that creates the translation file from the file above.
- Localization Manual.pdf…This manual

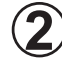

Microsoft<sup>®</sup> Excel 2000(or later version) must be able to run on the PC in order to perform the localization work described in this manual.

## **1-2 Translation**

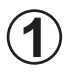

Open the file "Resource(Service-Web Monitoring Tool).xls", installed in section 1-1 using Microsoft<sup>®</sup> Excel. This file contains only the sheet named "DA", and perform the following actions.

| Sheet Name | Contents                                                                                                    |
|------------|----------------------------------------------------------------------------------------------------|
| DA         | This is a list of words displayed on the screen of the Data acquisi-<br>tion application that is resident on the Task Tray. |

#### The worksheet has following rows:

| Row Name     | Contents                                                                                                    |  |  |  |
|--------------|----------------------------------------------------------------------------------------------------|--|--|--|
| Original     | Original message (in English).                                                                                                    |  |  |  |
| Length       | Number of letters that may be entered.                                                                                                    |  |  |  |
| Translation  | Enter the translation here in local language.                                                                                                    |  |  |  |
| Input Length | Displays the number of characters entered into [Translation] field.<br>When the value here exceeds the limit in [Length], warning is dis-<br>played as follows.<br>Yellow background: Value is within 150% of the limit in [Length]<br>field.<br>Red background: Value exceeds 150% of the limit in [Length] field. |  |  |  |
| Remarks      | Remarks on translating each of the words.                                                                                                    |  |  |  |
| Info         | A value of 1 represents the VRF error code.                                                                                                    |  |  |  |

#### Resource(Service-Web Monitoring Tool).xls

| - B 5+ ∂+ \$+ +                                                                                                    |           |                                                        |                            |                                    |                                                                                                    |
|----------------------------------------------------------------------------------------------------|-----------|--------------------------------------------------------|----------------------------|------------------------------------|----------------------------------------------------------------------------------------------------|
| File Home Insert Page Layout Formulas Data Review                                                                                                    |           |                                                        |                            |                                    | A, Share                                                                                                    |
| $ \begin{array}{c} & & & \\ & & & \\ & & & \\ & & \\ & & $ | Wrap Text | General - Conditional Format as<br>G Number G Number G | Good<br>Check Co<br>Styles | Neutral<br>Explanatory T<br>Cells  | AutoSum * Area Point AutoSum * Area Point AutoSum * Area Point AutoSum * Area Point AutoSum AutoSum * Select * Editing A |
| A554 * : × ✓ fr Sunday                                                                                                    |           |                                                        |                            |                                    | *                                                                                                    |
| A                                                                                                    | 0         | c                                                      | D                          |                                    |                                                                                                    |
| 1 Original -                                                                                                    | Lengt -   | Translation                                            | - Input Leng               | remarks                            | - Info -                                                                                                    |
| SS4 Sunday                                                                                                    | 6         |                                                        |                            | 0                                  |                                                                                                    |
| 555 Monday                                                                                                    | 6         |                                                        |                            | 0                                  |                                                                                                    |
| \$\$6 Tuepday                                                                                                    | 2         |                                                        |                            | 0                                  |                                                                                                    |
| \$57 Wednepdey                                                                                                    | 5         |                                                        |                            | 0                                  |                                                                                                    |
| \$\$8 Thurpday                                                                                                    | 8         |                                                        |                            | 0                                  |                                                                                                    |
| 559 Friday                                                                                                    | 6         |                                                        |                            | 0                                  |                                                                                                    |
| 560 Saturday                                                                                                    | 0         |                                                        |                            | 6                                  |                                                                                                    |
| 561 This data is already registered, import again?                                                                                                    | 46        |                                                        |                            | 0                                  |                                                                                                    |
| \$82 The unit data is older than the one currently registered. This unit data cannot be                                                                                                    | 92        |                                                        |                            | 0                                  |                                                                                                    |
| The version does not match with the version of the application currently used. Unit data                                                                                                    | 100       |                                                        |                            | A                                  |                                                                                                    |
| \$63 cannot be imported.                                                                                                    |           |                                                        |                            | 1                                  |                                                                                                    |
| \$64 This is not an offline work file. Database conversion shall be aborted.                                                                                                    | 21        |                                                        |                            | 0                                  |                                                                                                    |
| \$85 This is not a unit data file. Unit data import shall be aborted.                                                                                                    | 64        |                                                        |                            | 0                                  |                                                                                                    |
| \$66 Switching functions for external inputs and external outputs terminals                                                                                                    | 70        |                                                        |                            | Indoor Unit Function Setting Name  |                                                                                                    |
| 567 Control switching of external heaters                                                                                                    | 27        |                                                        |                            | Indoor Unit Function Setting Name  |                                                                                                    |
| 568 Operating temperature switching of external heaters                                                                                                    | 51        |                                                        |                            | Indoor Unit Function Setting Name  |                                                                                                    |
| \$69 Airflow direction louver function                                                                                                    | 23        |                                                        |                            | Indoor Unit Function Setting Name  |                                                                                                    |
| \$78 Show also the capacity setting of the unit.                                                                                                    | 43        |                                                        |                            | 0                                  |                                                                                                    |
| \$71 This is a value of the operational capacity grade, and may differ from the actual capacity.                                                                                                    |           |                                                        | _                          | 0                                  |                                                                                                    |
| \$72 Humiditier control                                                                                                    | 18        |                                                        | -                          | Findoor Unit Function Setting Name |                                                                                                    |
| \$73 Protection for external unit error                                                                                                    | 54        |                                                        |                            | Indoor Unit Function Setting Name  |                                                                                                    |
| 574 Threshold temperature setting for cool/heat switch over                                                                                                    |           |                                                        |                            | Chdoor Unit Function Setting Name  |                                                                                                    |
| \$75 Read Value                                                                                                    | 10        |                                                        |                            | 8                                  |                                                                                                    |
| \$78 White Value                                                                                                    | 11        |                                                        |                            | 8                                  |                                                                                                    |
| \$77 Set                                                                                                    |           |                                                        | -                          | 8                                  |                                                                                                    |
| 578 Some units have no write value. Please set them.                                                                                                    | 68        |                                                        | -                          | 4                                  |                                                                                                    |
| The specified number of target units for writing does not match the number of units with                                                                                                    | 101       |                                                        |                            | 0                                  |                                                                                                    |
| \$79 write value.                                                                                                    |           |                                                        | -                          |                                    |                                                                                                    |
| S80 Target units for writing                                                                                                    | 24        |                                                        | -                          |                                    |                                                                                                    |
| Will Non-target units for writing                                                                                                    |           |                                                        | -                          | 8                                  |                                                                                                    |
| NZ Periors writing?                                                                                                    |           |                                                        | -                          | 8                                  |                                                                                                    |
| NRI Heading has completed.                                                                                                    |           |                                                        | -                          | 8                                  |                                                                                                    |
| set werning has completed.                                                                                                    | 44        |                                                        | -                          | £                                  |                                                                                                    |
| ses number of target units                                                                                                    |           |                                                        | -                          | <u>d</u>                           |                                                                                                    |
| 669 Coller processing timed out                                                                                                    | 24        |                                                        | -                          | 73<br>6                            |                                                                                                    |
| Con Called in obtain addresses for some units                                                                                                    | 12        |                                                        | -                          | 73<br>6                            |                                                                                                    |
| The following or three units does not have their model same conjutant. One other data                                                                                                    |           |                                                        | -                          | 7                                  |                                                                                                    |
| The following outdoor oning does not have their model hame replatered. Operational data                                                                                                    | 107       |                                                        | _                          | d.                                 |                                                                                                    |
| A DA (+)                                                                                                    |           | 1                                                      |                            |                                    | •                                                                                                    |
| Ready                                                                                                    |           |                                                        |                            |                                    | - + 82%                                                                                                    |

For each message in the "Translation" column, enter the translation of the message in the "Original" column in local language.

- Note 1. Try not to exceed the number of letters in the "Length" column, when translating the message. Here, note that even if the translated message is within the number of letters in the "Length" column, it may not be possible to display all the letters on the Service Tool / Web Monitoring Tool screen. This is because the physical length of the letters depends on the types and sizes of the font used and the same number of letters printed in different fonts are not of the same physical length. When the physical length of the translated letters are longer than that of the original letters, some part of the translated letters may not show out on the screen.
  - Do not delete any line or column in the worksheet. If deleted, Service Tool / Web Monitoring Tool will not work properly. Do not edit the sheet name and add/delete the sheet in the worksheet. If these are performed, Service Tool /Web Monitoring Tool will not work properly.
  - 3. Where there is no translation in the local language (the field left blank), the original message in English will be displayed.
  - 4. If "info" column is '1', they are error codes. Therefore, make translation according to the error description in the "Remarks" column.
  - 5. Depending on the number of translated characters and character pitch width, when displayed on the screen, characters may be cut or the screen may collapse. Refer to the original number of characters "Length" and the number of characters at translation "Input Length" and enter the words so that the width is the same as much as possible visually on the screen.
  - When a version upgrade of Service Tool/Web Monitoring Tool was performed, create the resource file newly by using the latest "Resource (Service-Web Monitoring Tool).xls" included with it.

At this time, new words may be added, so copy the contents of the "Translation" column of the old "Resource (Service-Web Monitoring Tool).xls" that you have been using to the "Translation" column of the latest "Resource (Service-Web Monitoring Tool).xls".

After that, translate the newly added words ("Translation" column is empty). (The new words are added to the bottom line.)

When the translation for DA sheet is complete, save the "Resource(Service-Web Monitoring Tool).xls".

Steps for using the "Resource(Service-Web Monitoring Tool).xls" with the Service Tool / Web Monitoring Tool is explained below.

### **1-3 Converting the Resource File**

The region of the language to be translated is specified by the following procedure. Since a localization file with the area specified here is created, select the area matched to the translation language so that there are no mistakes. If there was a mistake, the translation words cannot be displayed.

Select [Control panel]  $\rightarrow$  [Region] (or [Region and Language] or [Regional and Language Options]).

Select the language to be translated this time from the [Formats] (or [Regional Options]) tab of the screen displayed below and click the [OK] button.

When the translation language and region already coincide, this is unnecessary. (When the same as the Windows language, etc.)

| <sup>:</sup> ormat:<br>English (United Kir | nadom)           | ~      | Region select |
|--------------------------------------------|------------------|--------|---------------|
|                                            | - <u>-</u> ,     |        |               |
| anguage preferen                           | <u>ces</u>       |        |               |
| Date and time for                          | mats             |        |               |
| Short date:                                | dd/MM/уууу       | ~      |               |
| Long date:                                 | dd MMMM уууу     | ~      |               |
| Short time:                                | HH:mm            | $\sim$ |               |
| Long time:                                 | HH:mm:ss         | $\sim$ |               |
| First day of week:                         | Monday           | ~      |               |
| Examples                                   |                  |        |               |
| Short date:                                | 20/12/2016       |        |               |
| Long date:                                 | 20 December 2016 |        |               |
| Short time:                                | 18:04            |        |               |
| Long time:                                 | 18:04:59         |        |               |
|                                            | Additional set   | tings  |               |

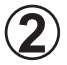

Start "ResourceConverterTool.exe" from the Windows start menu.

When the file selection dialog for the file to be converted is displayed, select the resource file (in Excel format) created in section 1-2 and click [Open].

| Resource File Open    |                                              |                           | ×              |
|-----------------------|----------------------------------------------|---------------------------|----------------|
| ← → × ↑ 📙 « AIRST     | AGE - Service To → ResourceConverter 🗸 🗸     | Search ResourceConver     | ter 🔎          |
| Organize 🔻 New folder |                                              | == -                      | □ 0            |
| Quick access          | Name                                         | Date modified             | Туре           |
|                       | Resource(Service-Web Monitoring Tool).xls    | 12/20/2016 6:15 PM        | Microsoft Exce |
| a OneDrive            |                                              |                           |                |
| 💻 This PC             |                                              |                           |                |
| 📃 Desktop             |                                              |                           |                |
| Documents             |                                              |                           |                |
| 🖊 Downloads           |                                              |                           |                |
| 👌 Music               |                                              |                           |                |
| Pictures              |                                              |                           |                |
| 📕 Videos              |                                              |                           |                |
| 🏪 Local Disk (C:)     |                                              |                           |                |
| Artwork               |                                              |                           |                |
| <                     |                                              |                           | >              |
| File nam              | e: Resource(Service-Web Monitoring Tool).xls | Excel files (*.xls;*xlsx) | $\sim$         |
|                       |                                              | Open                      | Cancel         |

When duplicate translation words exist during conversion, the screen shown below is displayed to point out the duplication (The duplicated words are displayed on the screen.)

Check whether or not there was a mistake in translation in the duplicate words by created resource file. After checking, perform the following operations, depending on whether or not there was a mistake.

- When there was a mistake, end conversion by [Exit] button. Then, correct the created resource file and repeat the procedure from step ②.
- When there was no mistake, continue conversion by [Continue] button. Then, go to the step (5).

| Resource Conv | verter Tool                                                                                                    |           |   |
|---------------|----------------------------------------------------------------------------------------------------|-----------|---|
| 🛕 The         | e same translations exist within each sheet. Please confirm again as translation may be in<br>e same translations are listed below. | ncorrect. |   |
|               | Same Translation                                                                                                    |           |   |
| Fa            | an                                                                                                    |           |   |
|               |                                                                                                    |           |   |
|               |                                                                                                    |           |   |
|               |                                                                                                    |           |   |
|               |                                                                                                    |           |   |
|               |                                                                                                    |           |   |
|               |                                                                                                    |           |   |
|               |                                                                                                    |           |   |
|               | Continue                                                                                                    | Exit      |   |
| Fa            | on<br>Continue                                                                                                    | Exit      | ] |

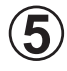

When the file conversion is completed, completion message will come out. Click [OK] and the folder where the converted file (localization files) exist will be shown (The folder same as selected the resource file).

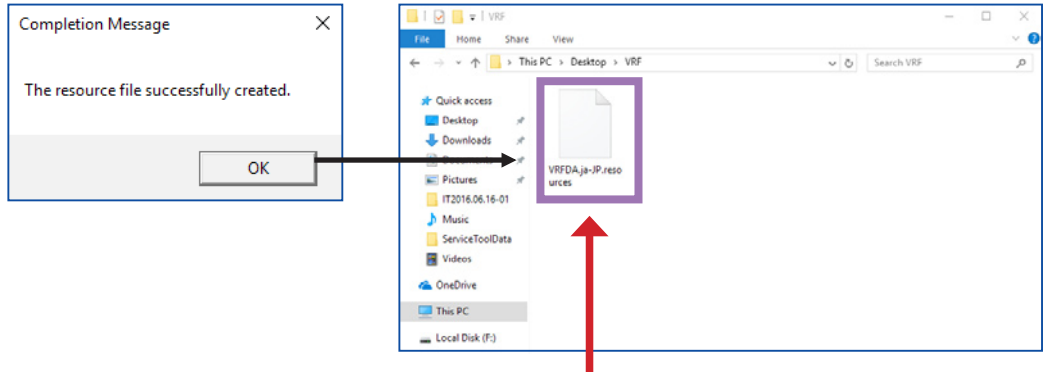

[localization files]

VRFDA.xx-YY.resources ...For data acquisition application screen on Task tray.

- xx-YY...Culture information to identify the region (Example: Germany...de-DE, China...zh-CN etc.)
- Note When the resource file before conversion is Microsoft<sup>®</sup> Excel 2013 or later and Office installation version is Click-to-Run (C2R), execute "AccessDatabaseEngine.exe" in the after-mentioned folder and install "Microsoft Access Database Engine 2010 Redistributable.

Tools/Localization/ADE/AccessDatabaseEngine.exe in the installer (WHITE-USB-KEY)

\* How to distinguish the Click-to-Run

In Office 2013 or later product, there are two-type products by installation version. One is the product activated by Windows installer version (MSI) which is the same installation version as up to Office 2010. The other product is activated by the new installation version, Click-to-Run (C2R). Check procedure

①Start Excel and open the Excel file.

②Click the [File] tab.

③Click the [Account].

(4) Check the followings by the information displayed at the right.

Click-to-Run (C2R): [Update Option] button is displayed.

Windows installer (MSI) : [Update Option] button is not displayed.

| E        | Book1 - I                                                                       | accel Sign in ? — 🗆 🗙                                               |
|----------|---------------------------------------------------------------------------------|---------------------------------------------------------------------|
| info     | Account                                                                         |                                                                     |
| New      | Office Theme:                                                                   | Deaduct Information                                                 |
| Open     | Colorful                                                                        | Product Information                                                 |
| Save     | Sign in to Office                                                               | Office                                                              |
| Save As  | Get to your documents from anywhere<br>by signing in to Office. Your experience | -                                                                   |
| History  | on every device you use.                                                        | Product Activated                                                   |
| Print    | Sign In                                                                         | This product contains                                               |
| Share    |                                                                                 | III III III III III III III IIII IIII                               |
| Export   |                                                                                 | Office Updates                                                      |
| Publish  |                                                                                 | Updates are automatically<br>Update downloaded and installed.       |
| Close    |                                                                                 | Current Channel<br>Version 1610 (Build 7466-2038)                   |
|          |                                                                                 | About Excel                                                         |
| Account  |                                                                                 | Learn more about Excel, Support,<br>About Product ID, and Copyright |
| Feedback |                                                                                 | Excel information.                                                  |
| Options  |                                                                                 |                                                                     |
|          |                                                                                 |                                                                     |
|          |                                                                                 |                                                                     |

### **1-4** Copying the Localization File to the Service Tool / Web Monitoring Tool

Copy the files created in section 1-3 to the appropriate folders.

For the file "VRFDA.xx-YY.resources", copy it into the folder "AIRSTAGE-Service Tool" or "AIRSTAGE-Web Monitoring Tool" which is under the folder where Service Tool or Web Monitoring Tool is installed.

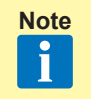

If you performed default installation, then the folder to be copied will be as follows;

C:\Program Files\AIRSTAGE-Service Tool or AIRSTAGE-Web Monitoring Tool\(for 32bit OS)

or

C:\Program Files (x86)\AIRSTAGE-Service Tool or AIRSTAGE-Web Monitoring Tool\(for 64bit OS)

### **1-5 How to Confirm the Operation**

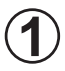

Start the Service Tool / Web Monitoring Tool. Service Tool / Web Monitoring Tool will read the translated messages upon start-up.

Display each of the screen in the Service Tool / Web Monitoring Tool and check if the messages are displayed correctly in the local language. If there are messages which are partly hidden, then make the message shorter in the "Resource(Service-Web Monitoring Tool).xls" and perform the steps in 1-1 ... 1-4. again.

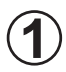

During resource file (in Excel format) conversion, the following message is displayed and localization files cannot be created. "Failed to Read the excel file [sheet name]."

[Cause and countermeasure]

- 1. The [DA] sheet does not exist in the selected resource file.
  - → When they do not exist, the file cannot be applied to this processing. Perform conversion again using the proper resource file.
  - → When the sheet name was changed from [DA], change the sheet name to DA and perform conversion again.
- 2. The Windows language when a resource file was translated does not match the Windows language attempting to create localization files.
  - → Execute after temporarily saving the resource file with Windows that creates localization files.

When resource file (in Excel format) was selected, the following message is displayed and localization files cannot be created.

1. "Failed to open selected Excel file."

[Cause and countermeasure]

PC with a version older than Microsoft<sup>®</sup> Excel 2007 was used even through the extension of the used resource file is "xlsx".

- $\rightarrow$  Execute with a PC with Microsoft<sup>®</sup> Excel 2007 (or later version) installed.
- $\rightarrow$  Execute after saving the resource file extension in "xls" format.
- "Failed to open selected Excel file." (The 'Microsoft.ACE.OLEDB.12.0' provider is not registered on the local machine)

#### [Cause and countermeasure]

The resource file before conversion is Microsoft<sup>®</sup> Excel 2013 or later and Office installation version is Click-to-Run (C2R).

 $\rightarrow$  Refer to par. 1-3 Note.

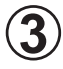

Localization files were created, but were displayed in English instead of the translation language.

[Cause and countermeasure]

- The created localization file was not copied to the specified folder. (refer to par. 1-4)
  - $\rightarrow$  Refer to above par. 1-4 and copy the target file.
- 2. The region setting of Windows when localization file was created and the region setting of Windows that started the Service Tool are different.
  - → Refer to above par. 1-3① and re-create the localization files after changing to a suitable region.
- 3. Localization file was created by a resource file that is not translated.
  - → When the [Translation] column of the DA sheet is blank, the created localization file was converted to English. When there are blank places, enter the translation of the message in the "Original" column in local language.

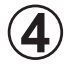

The data acquisition application (task tray application) is displayed normally, but there are times when some functions are not executed.

[Cause and countermeasure]

- 1. [Region] setting (refer to 1-3) in the control panel does not match the [Languages for non-Unicode programs] region.
  - Check the [Language for non-Unicode programs] setting by the following procedure:

 $\label{eq:control panel} \begin{array}{l} \rightarrow [Region] \mbox{ (or [Region and Language] or [Regional and Language] or [Regional and Language Options] ) \\ \rightarrow [Administrative] \mbox{ tab } \rightarrow [Language \mbox{ for non-Unicode programs] (or [detail setting])} \end{array}$ 

→ When the [Region] setting is different, set [Language for non-Unicode programs] to the same region. (Refer to the below figure.)

| 🔗 Region                                                                                                    | ×   |                                      |
|----------------------------------------------------------------------------------------------------|-----|--------------------------------------|
| Formats Location Administrative                                                                                                    |     |                                      |
| Welcome screen and new user accounts<br>View and copy your international settings to the welcome screen, system<br>accounts and new user accounts.                                                          |     |                                      |
| Copy settings                                                                                                    |     |                                      |
| Language for non-Unicode programs<br>This setting (system locale) controls the language used when displaying<br>text in programs that do not support Unicode.<br>Current language for non-Unicode programs: |     |                                      |
| English (United States)                                                                                                    |     | <ul> <li>Region selection</li> </ul> |
|                                                                                                    |     |                                      |
|                                                                                                    |     |                                      |
| OK Cancel App                                                                                                    | oly |                                      |

# Notice

- The recipient shall be responsible and warrant that the translation to the local language shall be performed in good quality by the qualified person with full knowledge of the product. The recipient of this feature will also take full responsibility for the implementation, distribution, installation of the localization feature.
- 2. The License Agreement that comes with the original product will retain effect after the localization.
- 3. Microsoft<sup>®</sup> is the Registered Trademark of Microsoft Corporation.